# 変圧器巻数比試験器 DAC-RT-6

# SOKEN

### TURN RATIO TESTER

電力用変圧器、計器用変圧器の一次、二次間の巻数 比を正確に測定できる試験装置です。

測定電源にはアンプ式の電源を採用しており、商用ラインからの高調波等による影響を受けません。

また、安全対策として本試験前に予備測定(2 秒間)を 行い、一次、二次の誤配線、また巻数比の設定間違い などを検出した場合には、アラームと共に測定を直ちに 中断する機能を持たせております。

操作性においても、実際の試験を考慮し変圧器の巻数 比設定を最大10サンプル(巻数比:5点)まで内部メモ リーへ登録することができますので、従来の変圧器試験 装置と比較し、安全、正確に、さらに効率良く行える試 験装置であります。

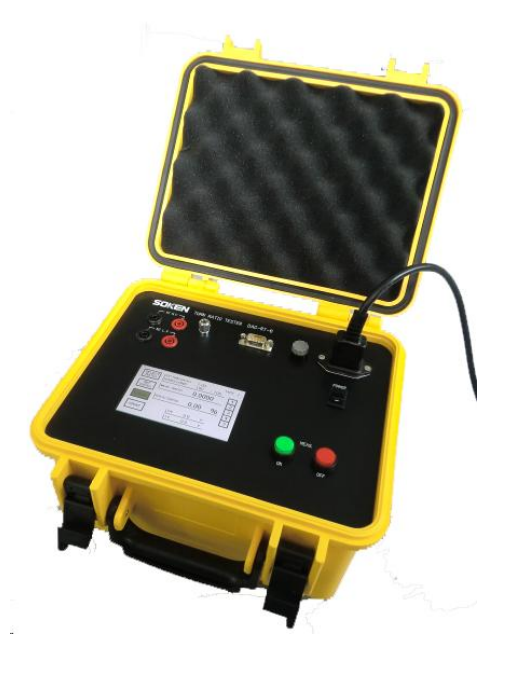

# 対象

電力用変圧器、計器用変圧器

## 特徴

- ●安全を考慮した予備測定機能付き(異常が有れば測定を中断します。)
- ●測定電源にアンプ式の電源を採用し、入力電源からの影響を受けません。
- ●タッチ式液晶を採用し、巻数比を最大 10 サンプル(各 5 点)登録できます。

## 仕様

| ●試験電圧                    | AC100V (20VA)        |                           |  |
|--------------------------|----------------------|---------------------------|--|
| ●巻数比レンジ                  | 0.8:1~1:1500         |                           |  |
| ●比誤差レンジ                  | ±2%レンシ゛              | 0 <b>~</b> ±2.00%         |  |
|                          | ±20%レンシ゛             | 0∼±20.00%                 |  |
| <ul> <li>設定範囲</li> </ul> | HV(N1):              | 0.001~99999               |  |
|                          | LV(N2):              | 0.1~9999                  |  |
| ●測定確度                    | 2%レンシ゛               | $\pm 0.05\% \pm 2$ digits |  |
|                          | 20%レンシ゛              | $\pm 0.1\% \pm 2$ digits  |  |
| ●入力電源                    | AC100V~240V          | $\pm 10\%$ 50/60Hz        |  |
| インタフェース                  | RS232C               |                           |  |
| ●寸法                      | W270×H180×D260(mm)   |                           |  |
| ●質量                      | 本体 約 5kg             |                           |  |
| ●構成                      | •変圧器巻数比試験器(DAC-RT-6) |                           |  |
|                          | •測定ケーブル(5m)          |                           |  |
|                          | •電源ケーブル(1.5m)        |                           |  |
|                          | •接地ケーブル(3m           | ı)                        |  |

### ■液晶表示(測定画面)

| SELECT<br>RATIO | SETTING RATIO<br>HV(N1):LV(N2) | 64.29<br>6750 : 1 | TYPE 1<br>05     |
|-----------------|--------------------------------|-------------------|------------------|
| SET<br>RATIO    | MEAS. RATIO                    | 64.32             | 2                |
|                 |                                | 0.05              | 04 3             |
| LOCAL           | RATIO ERROR                    | 0.00              | <del>70</del> 4  |
| LOCAL           | ADD. HV                        | 100.0 V           | <b>70</b> 4<br>5 |

### ■液晶表示(タップ選択画面)

| 1 | 6750 : 105 | PRESE |
|---|------------|-------|
| 2 | 6600 . 105 | NEXT  |
| 2 | 0000 : 105 | TYPE  |
| 3 | 6550 : 105 | SELEC |
| 4 | 6300 : 105 | ENT   |
| 5 | 6150 : 105 | ESC   |

1台 1式 1本 1本

# 変圧器巻線比試験器 DAC-RT-6

# **SOKEN**

### TURN RATIO TESTER

### 解説

測定対象トランスの高電圧側に、測定器から試験電圧 (100V)を印加します。低電圧側に発生する電圧を検出 し、公称巻数比と比較し巻数比誤差を測定します。さらに 高電圧側と低電圧側の位相差から極性(加極性、減極 性)を判別します。また、巻数比誤差と公称巻数比から真 の巻数比を表示します。

巻数比誤差とは、公称巻数比 TRn がどれだけ真の巻数比 TR と 異なるかを示す値であり、次式で表されます。

ε = (TR-TRn) / TRn × 100 %
 巻数比 :TR
 公称巻数比 :TRn
 巻数比誤差 :ε

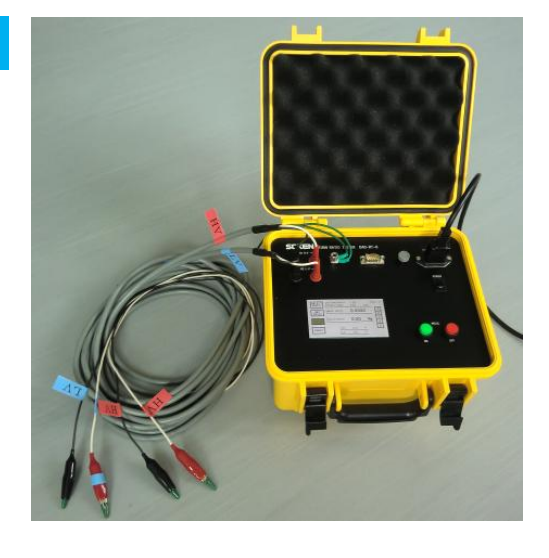

# タッチ式液晶画面の説明

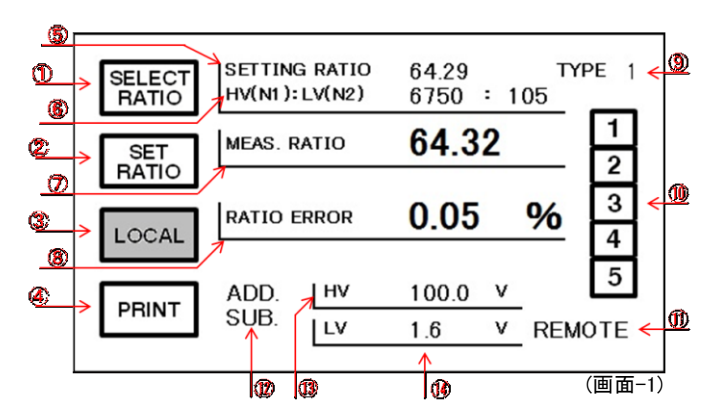

### ■型式登録画面

本器では変圧器の型式(TYPE)ごとに5点の巻数比(タップ) 登録ができます。型式(TYPE)は最大10台まで登録できまし て1~10の番号が割り当てられています。画面-2では、 選択されているTYPEの登録されている5点の巻数比(タッ ブ)が表示され、1~5の番号ボタンでタッブが選択できます。

|   | HV(N1) : $LV(N2)$ | DRECT  |
|---|-------------------|--------|
| 1 | 6750 : 105        | PRESET |
| 2 | 6600 : 105        | NEXT   |
| 3 | 6550 : 105        | SELECT |
| 4 | 6300 : 105        | ENT    |
| 5 | 6150 : 105        | ESC    |

(画面-2)

#### ■画面-1の説明

①SELECT RATIO(ボタン) レシオ選択画面へ移動します。 ②SET RATIO(ボタン) レシオ設定画面(テンキー画面)へ移動します。 ③LOCAL(ボタン) リモート状態を解除します。 ④PRINT(ボタン) 専用のプリンターからプリントアウトします。 ⑤SETTING RATIO(表示) 設定された HV(N1)と LV(N2)から計算した巻数値を表示します。 ⑥HV(N1):LV(N2)(表示) レシオ選択画面やレシオ設定画面(テンキー画面)で選択及び入力された数値をそれぞれ表示します。 巻数比測定値(巻数比誤差の測定値からの計算値)を表示します。 ⑦MEAS. RATIO(表示) ⑧RATIO ERROR(表示) 巻数比誤差の測定値を表示します。 ⑨TYPE(表示及びボタン) 変圧器の型式(TYPE)一覧へ移動します。 選択されている型式(TYPE) 1~10 に登録されている 5 点の巻数比(タップ)を 1~5 のボタンで選択できます。 ⑩タップ選択(ボタン) ①REMOTE(表示) PC などからリモート信号を受信すると表示されます。 ⑩極性(表示) 加極性(ADD)、減極性(SUB)を判定し表示します。 N1 H.V に印加した電圧を表示します。 ①HV(表示) ①4LV(表示) N2 L.V に発生した電圧を表示します。

**SOKEN** 総研電気株式会社

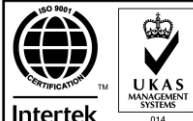

ISO9001:2008 認証取得 本社・工場 ISO9001:2008 〒182-0036 東京都調布市飛田給 1-34-22 TEL 042-490-6926(営業部直通) FAX 042-490-6806 **TEL 042-490-6925(代表)** 

■大阪営業所:〒532-0011 大阪市淀川区西中島 5-6-3 TEL06-6304-0538 FAX06-6309-4188